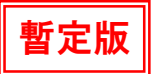

DVモードを使用した、簡易データ通信 (検証済機種 ID-31, ID-51, ID-80, ID-92)

DV(音声)モードで、<u>音声通信と同時にテキスト</u>による「簡易データ通信」ができます。

■キーボードで文字を直接入力して自動送信

⇒チャット感覚

- ■あらかじめ作成したテキストファイルの送信
  - ⇒文章の一括送信
    - ※通信ソフト<u>Tera Term</u>の場合、漢字1000文字で約20秒

## ■無線機とPCの接続

- ・無線機のDATA端子とパソコンの通信ポートを接続
- ソフトは、Tear Term, ハイパーターミナルなどを使用 (ソフトの設定方法は、次のページを参照)

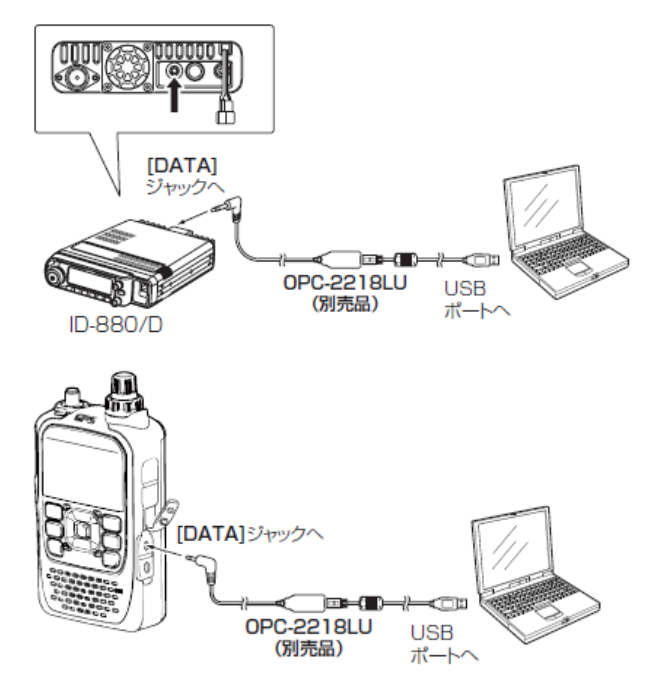

## ■送信方法の設定

| 機種                    | DVセットモード   | 設      | 定      |
|-----------------------|------------|--------|--------|
| IC-9100               | DV Data TX | ΡΤΤ    | Auto   |
| ID-91, ID-92, IC-2820 | DVデータソウシン  | ΡΤΤ    | オート    |
| ID-80, ID-880         | DATATX     | ΡΤΤ    | AUTO   |
| ID-800                | DVT        | DVT-PT | DVT-AT |
| ID-31, ID-51          | DVデータ送信    | ΡΤΤ    | オート    |

- 設定: PTT(DVT-PT)
  - PTTを押している(送信している)状態の時に文字データが 送信される → PTTを押しながら通信ソフトに文字を入力
- 設定:オート(AUTO, DVT-AT) 通信ソフトに文字を入力すると、自動で送信状態になる あらかじめ作成したテキストファイルを送信する時は、データの 送信が終わるまで送信状態になっている
- ※いずれの設定でも、PTTを押して音声通信をしながら同時にデータ も送ることができます。

## ■簡易データ通信を行う時の注意と設定

- ・クローニングソフト、コントロールソフトと同時使用は不可
- ・使用できる文字は「ASCIIコード」の文字のみ(画像はNG)
- ・各機種のGPS送信設定は、OFFにする
  - ID-92, IC-2820は、GPSソウシンをムコウ
  - ID-80, ID-880は、<u>GPS送信(GPS-TX)</u>設定を<u>OFF</u>
  - ID-31, ID-51は、<u>GPS選択</u>の設定を<u>外部GPS以外</u>, <u>GPS出力とGPS送信モード</u>設定を<u>OFF</u> IC-9100は、<u>GPS TX Mode</u>設定を<u>OFF</u>

【注意】レピータは使用しないようにしましょう!(連続使用・長時間使用になります)

Tera Term を使用する場合

DVモードを使用した、簡易データ通信

| Era Term - [未接続] V     ファイル(E) 編集(E) 設定(S)                                                                                                 | T                                                                                                    |                                                                                                |
|----------------------------------------------------------------------------------------------------|----------------------------------------------------------------------------------------------------|------------------------------------------------------------------------------------------------|
| ①新しい接続を選択した場合                                                                                                    | ②シリアルポートの設定(メニュー設定→シリアルポート)                                                                                |                                                                                                |
| Tera Term: 新しい接続                                                                                                    | Tera Term: シリアルボート 設定                                                                                      |                                                                                                |
| <b>○ TCP/IP</b> ホスト(T): myhost.example.com     ビヒストリ( <u>O</u> )     サービス: ○ Telnet                                                        | ボート(P): COMI ▼ OK ID-91, ID-92: 38400E<br>ボー・レート(B): 9600 ▼ ▼ IC-2820G/DG : 9600E<br>データ(D): 8 bit ▼ キャンセル | 3PS<br><sup>bps</sup><br>きの設定に合わせる                                                             |
| Oその他 プロトコル(C): LINSPEC                                                                                                    | ストップ(S): 1 bit ▼ ヘルプ(H) ここは、全機種共通                                                                          |                                                                                                |
|                                                                                                    | フロー制御(E): Xon/Xoff ▼                                                                                       |                                                                                                |
| ●シリアル・ボート(R): COM1:通信ボート(COM1)<br>OK キャンセル ヘルブ(H)                                                                                          | 送信遅延<br>○ ミリ秒/字○ 1 ミリ秒/行○<br>③端末の設定(メ)                                                                     | 設定→端末)                                                                                         |
|                                                                                                    | L記の通し記字後「OK」<br>Tera Term: 端末の設定                                                                           |                                                                                                |
| <ul> <li>・シリアルを選択</li> <li>・ポートが不明な時は、無線機の通信ケーブルをPCに<br/>接続した後に、PCのデバイスマネージャーで調べる<br/>(ポートをプルダウンすると表示される場合もある)</li> <li>設定後「OK」</li> </ul> | <b>上記の通り設定後</b> すびべ」<br>※送信遅延は、暫定です。<br>テストしています。                                                          | CR ▼<br>CR+LF▼ キャンセル                                                                           |
|                                                                                                    | 端末ID(1): VT100J 🔽 ビローカ                                                                                     |                                                                                                |
| Tera Term 公式サイト http://ttssh2.sourcefo                                                                                                    | た答(A): □自動的<br>これで完了です。<br>prge.jp/                                                                        | <b>別替え(VT&lt;-&gt;TEKXU)</b> :<br>醇字イン(10): <sup>○</sup> 【\$B ▼<br>醇字アウト(0) <sup>ヘ</sup> 【(B ▼ |
|                                                                                                    | ロケール( <u>C</u> ): japanese 言語二                                                                             | ı—⊢"( <u>P</u> ): 932                                                                          |